# Инструкция по использованию телефона в качестве веб-камеры

Если у вас отсутствует веб-камера, но есть телефон (конечно при наличии персонального компьютера с выходом в сеть Интернет), то вы можете использовать его в качестве веб-камеры.

# 1. Установка приложения Microsoft Teams на телефон

### Для владельцев телефонов на базе Android

Перейти по ссылке или выполнить поиск по ключевой фразе «Microsoft Teams» в Google Play

https://play.google.com/store/apps/details?id=com.microsoft.teams&hl=ru

### и загрузить приложение на телефон

|                                                               | Microsoft Corporation Бизн<br>3+                | ec * ★ ★                           | <b>★ 1</b> 838 346        |
|---------------------------------------------------------------|-------------------------------------------------|------------------------------------|---------------------------|
|                                                               | Приложение совместимо                           | с вашим устройством.               | становлено                |
| Единая площадка для<br>групповых бесед и<br>хранения контента | Чат с одним или<br>несколькими<br>собеседниками | Работа с<br>документами<br>команды | Бы<br>поиск<br>да         |
|                                                               |                                                 | 941                                | 0                         |
| ■ 9:41<br>← Design :<br>DOM/TERATIONS FILES                   | Corena Paschke                                  | Design ! DOWNTREATIONS FLSS        | ← launch date<br>MESSAGES |

## Для владельцев телефонов на базе iOS

Перейти по ссылке или выполнить поиск по ключевой фразе «Microsoft Teams» в App Store

https://apps.apple.com/ru/app/microsoft-teams/id1113153706

и загрузить приложение на телефон

|                                                                                                    | Microsoft Teams (4+)<br>Microsoft Corporation                              |                   |                                                                                                    |
|----------------------------------------------------------------------------------------------------|----------------------------------------------------------------------------|-------------------|----------------------------------------------------------------------------------------------------|
|                                                                                                    | Ьизнес: № 2 в этои категории<br>***** 4,8, Оценок: 10,4 тыс.               |                   |                                                                                                    |
| 4                                                                                                    | Бесплатно                                                                  |                   |                                                                                                    |
| имки экрана іРһопе і                                                                                                    | Pad                                                                        |                   |                                                                                                    |
| Chat privately with one                                                                                                    | One place for your team's                                                  | Connect           | Join meetings and                                                                                                    |
| or more people                                                                                                    | conversations and content                                                  | face to face      | view your schedule                                                                                                    |
| < Miriam, Alex, Joha 🗖 🗞                                                                                                    | < Marketing<br>Narthwind Trades                                            | Marketing Meeting | 🗮 Q. May 2020                                                                                                    |
| Conversation Files                                                                                                    | Conversation Files More                                                    | Balla a           | TODAY M                                                                                                    |
| Yesterday 5:20 PM                                                                                                    | Hey, this is a super high priority. Please make sure we get good feedback. | ALC LA            | Project Tailspin<br>8:30 AM - 9:00 AM Joi                                                                                                    |
| Johanna, can you set up a<br>quick meeting with the lead<br>that drove the puppy research?                                                                                                    | ← Reply                                                                    |                   | Project Team Meeting<br>10:30 AM - 12:00 PM<br>Conference floori - Stevens                                                                                                    |
|                                                                                                    | We way to 30 AM                                                            |                   | Team lunch!<br>12:30 PM - 1:30 PM                                                                                                    |
|                                                                                                    | things puppy related. Welcome everyone!                                    |                   |                                                                                                    |
|                                                                                                    | things puppy related. Welcome everyone!                                    | 00                | Lidia/Isalah 1:1<br>3:00 PM - 3:30 PM<br>Litia's Office                                                                                                    |
| Thankal                                                                                                    | things puppy related. Welcome everyonel                                    | 610               | Lidia/Salah 1:1<br>3:00 PM - 3:30 PM<br>Laws Office<br>TOMORROW Ma                                                                                                    |
| Thankal<br>Today 514 AM                                                                                                    | things puppy related. Welcome everyone!                                    |                   | Lidia/Isalah 1:1<br>3:00 PM - 3:00 PM<br>Lalars Office<br>TOMORROW Mr.<br>All day meetings                                                                                                    |
| Trance<br>Trance<br>Tory 5 4 M<br>Party 5 4 M<br>Party 5 4 M<br>Party 5 4 M<br>Party 5 4 M<br>Party 5 4 M<br>Party 5 4 M<br>Party 5 4 M<br>Party 5 4 M<br>Party 5 4 M<br>Party 5 4 M<br>Party 5 4 M<br>Party 5 4 M<br>Party 5 4 M<br>Party 5 4 M<br>Party 5 M<br>Party 5 M<br>Party 5 M | things puppy related. Velcome everyonel                                    | 00                | Lidia/Salah 1:1<br>3:00 PM - 3:30 PM<br>Lidia/Salah 1:1<br>TOMORROW Ma<br>All day meetings :<br>Legal and Executives Bi-Weekly<br>8:00 AM - 0:00 AM<br>2:00 AM - 0:00 AM                                  |
| Thankel<br>Table 83.4.M<br>Advanta L<br>Advanta L<br>This is great stuff, guyst o                                                                                                    | things suppy related. Welcome everyone!                                    |                   | Lidia/Salah 1:1<br>3:00 PM - 3:30 PM<br>Lidia/Salah 2:30 PM<br>CMOREROW MA<br>All day meetings :<br>Legal and Executives Bi-Weekly<br>9:00 AM - 10:30 AM<br>Conference Ream - Crystal<br>Project Tailspin |

### 2. Авторизация в приложении

После установки приложения на телефон нужно его запустить и выполнить вход с использование логина/пароля от ЭИОС

#### 3. Совместное использование персонального компьютера и телефона

Для этого нужно сначала произвести подключение к собранию с компьютера (при помощи программы или через веб-версию Microsoft Teams) как описано в инструкции «Инструкция по использованию Microsoft Teams (для студентов)».

На компьютере вы будете показывать презентацию.

Теперь **не отключаюсь** на персональном компьютере т.е. одновременно запустите приложение на телефоне.

В приложении перейдите во вкладку «Календарь» и найдите собрание, к которому вы подключились на компьютере. Подключитесь к нему с телефона.

Таким образом вы одновременно подключились к собранию с компьютера и с телефона. Компьютер будет использован для показа презентации, а телефон для видео/аудио связи.